# Obsługa protokołu z egzaminu dyplomowego w formie elektronicznej

Protokoły tworzone są dwuetapowo.

W pierwszym etapie, pracownik Dziekanatu musi włączyć możliwość edycji protokołu w APD, na karcie "dyplomy i egzaminy" w systemie USOS (pulpitowym) oraz wprowadzić odpowiednie osoby, jako Członków Komisji, z uwzględnieniem funkcji – przewodniczącego, promotora i recenzenta. Należy zwrócić uwagę na poprawne przypisanie właściwej osoby, ze względu na zbieżność nazwisk należy zweryfikować jednostkę i pesel danej osoby.

| 😰 USOS - [Dyplomy i egzaminy]                                                                                                    | - 🗆 X               |
|----------------------------------------------------------------------------------------------------|---------------------|
| 🙀 Akcja Edycja Zapytanie Blok Rekord Pole Window Pomoc                                                                                                    | _ 8 ×               |
|                                                                                                    |                     |
| Program «wszystkie» Jednostka «wszystkie» Etap «wszystkie» Cykl dydakt. «wszystkie» Miejsce «wszystkie»                                                                                                    | Filtruj po etapach  |
| OSODY                                                                                                    | Filtr               |
|                                                                                                    | Ocoba               |
|                                                                                                    | Brogramy geoby      |
|                                                                                                    | Szukaj po indeksje  |
|                                                                                                    | Szukaj po hideksie  |
| Dyplomy i egzaminy                                                                                                    | Szukaj po dypiomie  |
| (*) Program studiów - kod i data przyjęcia (*) Kod dyplomu Ważny od Ważny do Opis dyplomu                                                                                                    | Praca               |
| H-L-LS 101.10.2018 L-LIC 199/00Z Licencjat - Logopedia z audiologią                                                                                                    | Raporty zbiorcze    |
| 2                                                                                                    | Raporty             |
| (*) Jednostka wydająca dyplom Opis program studiów                                                                                                    | Raporty lokalne     |
| H J Wydział Humanistyczny logopedia z audiologią, stacjoname I stopnia                                                                                                    | Pap lokal BIPT      |
| Kod kierunku/specjalności kierunku/specjalności Czy ograniczać listę kierunku/specjalności Czy ograniczać listę kierunku/specjalności w kierunku/specjalności kierunku/specjalności kierunku/specjalno | Zhiaraza dahu       |
| L Ogupeora z autonorgią                                                                                                    | Damas               |
|                                                                                                    | Pomoc               |
| Egzaminy Oceny i punkty ECTS Komisja Komisja egz. popraw. Obszary wiedzy                                                                                                    |                     |
| Kod i nazwa typu komisji Kod jednostki                                                                                                    |                     |
| CRT 🛓 Komisja egzaminu licencjackiego/inżynierskiego/magisterskiego                                                                                                    | Kopiuj komisję      |
| Nazwa konisj                                                                                                    | Wezvetkie           |
| Normsja egzanimu ncencjackrego/nizymerskiego/niagisterskiego -                                                                                                    | osoby               |
| Człońkowie komisji Inię Drugie imię PESEL Jednostka osoby                                                                                                    |                     |
|                                                                                                    | Filtruj pracowników |
|                                                                                                    | Osoba               |
| <u><u></u><u></u><u></u><u></u><u></u><u></u><u></u><u></u><u></u><u></u><u></u><u></u><u></u><u></u><u></u><u></u><u></u><u></u><u></u></u>                                                                                                    | Pracownik           |
|                                                                                                    | Dedalartation       |
| Nazwa funkcji Data rozpocz. Data zakoń. Godz.: za pracę do pensum do przeniesienia Kod rozl. pensum Kod kosztorysu                                                                                                    | Dodaj członkow      |
|                                                                                                    | <b>D I</b>          |

**UWAGA!** Możliwość utworzenia protokołu jest dostępna kiedy praca jest na 5 etapie w APD, PRACA GOTOWA DO OBRONY.

Tytuł pracy dyplomowej Praca magisterska /licencjacka/inżynierska

← wróć do poprzedniej strony

Status pracy

2  $\odot$ 5 Praca gotowa do obrony

# **ROLA PRZEWODNICZĄCEGO KOMISJI**

W drugim etapie, Przewodniczący Komisji tworzy protokół w systemie Archiwum Prac Dyplomowych (APD), wykonując poszczególne kroki:

- Rozpoczyna egzamin,
- Uzupełnia treść pytań z egzaminu oraz uzyskane przez osobę zdającą oceny,
- Kończy egzamin,
- Uzupełnia oceny z pracy dyplomowej i egzaminu dyplomowego,
- Weryfikuje wynik studiów i ocenę uzyskaną na dyplomie,
- Uzupełnia ewentualne dodatkowe uwagi,
- Zatwierdza protokół,
- Podpisuje protokół.

Po zatwierdzeniu protokołu **przewodniczący komisji podpisuje protokół**, a pozostali członkowie komisji uzyskują możliwość podpisania protokołu z egzaminu dyplomowego.

## **ROLA CZŁONKA KOMISJI – OPIEKUNA PRACY LUB RECENZENTA**

## Krok 1.

W celu podpisania protokołu z egzaminu dyplomowego, należy po zalogowaniu się do systemu APD przejść do zakładki **"Moje prace i zadania"**, a następnie do tabeli **"Nadchodzące egzaminy"**.

| <i>N</i> oje prace i zadania                                                                                                    |                                                                                                    |
|----------------------------------------------------------------------------------------------------|----------------------------------------------------------------------------------------------------|
| Ta strona zawiera podgląd czekających na (<br>egzaminów i propozycji tematów prac dyplo<br>zależności od Twojej roli i rodzaju czynności | Ciebie zadań, Twoich prac, nadchodzących<br>mowych. Zadania i prace pogrupowane są w<br>ci do wykonania.<br>Więcej 🗸 |
| A Moja strona w katalogu                                                                                                    |                                                                                                    |
|                                                                                                    |                                                                                                    |
| Prace dyplomowe                                                                                                    | Nadchodzące egzaminy                                                                                                 |
| Promotor                                                                                                    | :2: Członek komisji                                                                                                  |
| Tytuł pracy dyplomowej<br>Imię i nazwisko autora                                                                                         | [dzisiaj] Imię i nazwisko - Magisterium - Logopedia z<br>audiologią (L-MGR)<br>6 lipca 2021 00:00                    |
| Tytuł pracy dyplomowej<br>Imię i nazwisko autora                                                                                         | [dzisiaj] Imię i nazwisko - Magisterium - Logopedia z<br>audiologią (L-MGR)<br>6 lipca 2021 00:00                    |
| Tytuł pracy dyplomowej<br>Imię i nazwisko autora                                                                                         | <u>Więcej.informacji</u>                                                                                             |
| Pokaż wszystkie                                                                                                    |                                                                                                    |

Po naciśnięciu przycisku "**więcej informacji**" pojawi się lista egzaminów dyplomowych zaplanowanych w najbliższym czasie. Następnie na liście "**Egzaminy dyplomowe**" znajdują się informacje o egzaminach dyplomowych zaplanowanych (lub zrealizowanych) w najbliższym czasie.

## Krok 2.

Na liście "egzaminy dyplomowe" należy odszukać właściwą osobę, która ma przystąpiła do egzaminu dyplomowego i wybierać przycisk "przejdź do protokołu".

| e i                    |   |                                                          |
|------------------------|---|----------------------------------------------------------|
| Autor:                 |   |                                                          |
| Praca dyplomowa:       |   |                                                          |
| Typ dyplomu:           |   | Magisterium - Logopedia z audiologią (L-MGR)             |
| Komisja egzaminacyjna: |   | przewodniczący     promotor     recenzent (brak podpisu) |
| Rola w komisji:        |   | przewodniczący                                           |
| Data egzaminu:         | 0 | 6 lipca 2021 00:00 (dzisiaj)                             |
| Czy egzamin zdalny:    | 0 | Tak                                                      |
| Miejsce egzaminu:      | 0 | Platforma internetowa                                    |
| Protokół egzaminu:     |   | Przejdź do protokołu (oczekuje na podpisy)               |

## Krok 3.

Wyświetli się ekran protokołu z egzaminu dyplomowego – wraz z informacją o autorze pracy, tytule pracy dyplomowej oraz wynikiem egzaminu i statusem "**protokół oczekuje na podpis**".

#### Protokół jest zatwierdzony, ale nie jest podpisany przez wszystkich członków komisji.

| Pro  | Protokół egzaminu dyplomowego - Imię i nazwisko studenta                              |                                                              |  |  |  |
|------|---------------------------------------------------------------------------------------|--------------------------------------------------------------|--|--|--|
| Tytu | Tytuł pracy dyplomowej                                                                |                                                              |  |  |  |
| ÷    | <ul> <li>wróć do poprzedni</li> </ul>                                                 | ej strony                                                    |  |  |  |
| ę    | Pobierz protokół jako PDF                                                             |                                                              |  |  |  |
| Sta  | atus                                                                                  |                                                              |  |  |  |
|      |                                                                                       | Protokół oczekuje na podpis. Możesz teraz podpisać protokół. |  |  |  |
|      | Egzamin zakończył się z wynikiem pozytywnym.                                          |                                                              |  |  |  |
| í    | Protokół jest zatwierdzony, ale nie jest podpisany przez wszystkich członków komisji. |                                                              |  |  |  |
|      | Data egzaminu: 2021-0                                                                 | 7-06 00:00                                                   |  |  |  |

Przed podpisaniem protokołu warto zwrócić uwagę na wynik studiów, ocenę na dyplomie oraz wynik egzaminu – czy są zgodne z przebiegiem obrony danej pracy dyplomowej.

| Wynik studiów:     | 4,33       |
|--------------------|------------|
| Ocena na dyplomie: | dobry plus |
| Wynik egzaminu:    | POZYTYWNY  |

**UWAGA!** Warto zwrócić szczególną uwagę na pola "wynik studiów" oraz "ocena na dyplomie" – wysokość oceny na dyplomie musi być zgodna z Regulaminem Studiów obowiązującym w UMCS oraz zasadami dyplomowania obowiązującymi na Wydziale.

Członek Komisji ma również podgląd na treść pytań i uzyskane przez osobę zdająca egzamin oceny.

| Pyt    | ania       |                    |              |                     |      |                |  |  |  |
|--------|------------|--------------------|--------------|---------------------|------|----------------|--|--|--|
| 1      | Treść:     | reść: Pytanie nr 1 |              |                     |      |                |  |  |  |
| 1.     | Ocena:     | na: 5,0            |              |                     |      |                |  |  |  |
|        | Treść:     | Pytanie nr 2       |              |                     |      |                |  |  |  |
| 2.     | Ocena: 5,0 |                    |              |                     |      |                |  |  |  |
|        | Treść:     | Pyta               | nie nr 3     |                     |      |                |  |  |  |
| 3.     | Ocena:     | 5,0                |              |                     |      |                |  |  |  |
|        |            |                    |              |                     |      |                |  |  |  |
| Ocen   | ıy         |                    | Ocena        | Wartość<br>liczbowa | Waga | Wartość ważona |  |  |  |
| Śred   | nia ze stu | diów:              | -            | 5                   | 3,0  | 15,0           |  |  |  |
| Ocen   | a z pracy  | :                  | 5            | 5                   | 1,0  | 5,0            |  |  |  |
| Ocen   | na z egzar | ninu:              | 5            | 5                   | 1,0  | 5,0            |  |  |  |
|        |            |                    |              |                     |      |                |  |  |  |
| Wyni   | k studiów  | <i>r</i> :         | 5            |                     |      |                |  |  |  |
| Ocen   | na na dypl | omie:              | bardzo dobry |                     |      |                |  |  |  |
| Wyni   | k egzami   | nu:                | POZYTYWNY    |                     |      |                |  |  |  |
|        |            |                    |              |                     |      |                |  |  |  |
| Llw/a/ | ni.        |                    |              | brok                |      |                |  |  |  |

**UWAGA!** Jeśli **"wynik studiów**" oraz ostateczna **"ocena na dyplomie**", powinny być inne niż sugerowane przez system w tabeli **"oceny**", należy odnotować ten fakt w polu **"dodatkowe uwagi**".

## Krok 4.

Po weryfikacji informacji nt. pracy dyplomowej i przebiegu egzaminu, należy podpisać protokół - w sekcji **"podpisy**" wybierając przycisk **"podpisz protokół".** 

| Podpisy        |            |                               |
|----------------|------------|-------------------------------|
| Przewodniczący |            | PODPISANY<br>2021-07-06 10:05 |
| Promotor       |            | PODPISANY<br>2021-07-06 10:07 |
| Recenzent      |            | NIEPODPISANY                  |
|                | <u>Poc</u> | lpisz protokół                |

### System wyświetli komunikat z prośba o potwierdzenie akcji:

Protokół zostanie podpisany.

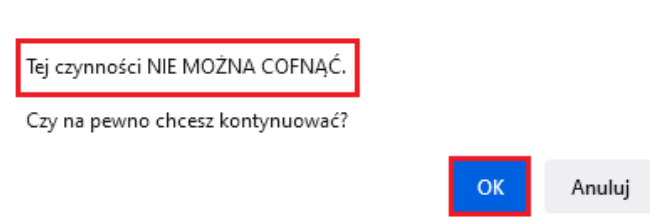

UWAGA! Czynności podpisania protokołu nie można cofnąć.

Po podpisaniu protokołu, system wyświetli komunikat "**Protokół został już przez Ciebie podpisany**", a w sekcji "**Podpisy**" przy imieniu i nazwisku Promotora/Recenzenta znajdzie się status "**Podpisany**" wraz z informacją o dacie i godzinie złożenia podpisu za pomocą systemu APD.

Zmianie ulegnie również status protokołu, a praca dyplomowa uzyska status "praca została obroniona".

| Status     |                                                                           |  |  |  |
|------------|---------------------------------------------------------------------------|--|--|--|
|            | Protokół został już przez Ciebie podpisany                                |  |  |  |
|            | Egzamin zakończył się z wynikiem pozytywnym.                              |  |  |  |
| <b>(</b> ) | Protokół jest zatwierdzony i podpisany przez wszystkich członków komisji. |  |  |  |
|            | Data egzaminu: 2021-07-05 00:00                                           |  |  |  |

| tuł pracy dyplomowej<br>ca magisterska                                                                                               | 1              |                                                                                                    |  |
|----------------------------------------------------------------------------------------------------|----------------|----------------------------------------------------------------------------------------------------|--|
| ← wróć do poprzedniej stro                                                                                                    | ny             |                                                                                                    |  |
| atus pracy                                                                                                    |                |                                                                                                    |  |
| 0-3-4 5                                                                                                    |                | Praca została obroniona                                                                                                    |  |
| Informacje o pracy Pliki                                                                                                    | Ar             | ntyplagiat Recenzenci Recenzje Egzamin ORPPD                                                                                                    |  |
| Autor:                                                                                                    |                | Imię i nazwisko                                                                                                    |  |
| Praca dyplomowa:                                                                                                    |                | Tytuł pracy dyplomowej                                                                                                    |  |
| Typ dyplomu:                                                                                                    |                | Magisterium - Psychologia (PS-MGR)                                                                                                    |  |
| Średnia ze studiów:                                                                                                    |                | 4,01                                                                                                    |  |
| Komisja egzaminacyjna:         Imię i nazwisko<br>Imię i nazwisko<br>Imię i nazwisko<br>- promotor<br>Imię i nazwisko<br>- recenzent |                |                                                                                                    |  |
| Komisja egzaminacyjna:                                                                                                    |                | Imię i nazwisko – przewodniczący<br>Imię i nazwisko – promotor<br>Imię i nazwisko – recenzent                                                                |  |
| Komisja egzaminacyjna:<br>Data egzaminu:                                                                                             | 0              | Imię i nazwisko – przewodniczący<br>Imię i nazwisko – promotor<br>Imię i nazwisko – recenzent<br>9 czerwca 2021 00:00 (już minęła)                           |  |
| Komisja egzaminacyjna:<br>Data egzaminu:<br>Czy egzamin zdalny:                                                                      | 0              | Imię i nazwisko - promotor<br>Imię i nazwisko - promotor<br>Imię i nazwisko - recenzent<br>9 czerwca 2021 00:00 (już minęła)<br>Tak                          |  |
| Komisja egzaminacyjna:<br>Data egzaminu:<br>Czy egzamin zdalny:<br>Miejsce egzaminu:                                                 | ()<br>()<br>() | Imię i nazwisko - promotor<br>Imię i nazwisko - promotor<br>Imię i nazwisko - recenzent<br>9 czerwca 2021 00:00 (już minęła)<br>Tak<br>Platforma internetowa |  |

## Krok 5.

Protokół po podpisaniu przez wszystkich członków komisji jest gotowy do pobrania w formie pliku PDF.

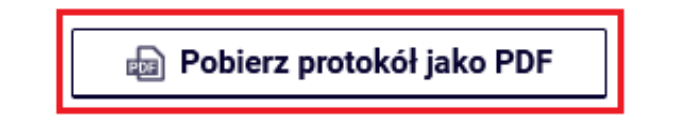

W celu pobrania protokołu należy wybrać przycisk **"Pobierz protokół jako PDF"**. Wyświetli się okno dialogowe pobierania, na którym należy wybrać przycisk **"Ok**".

| 🔊 Pobierz protokół jako PDF                                                           |                     |
|---------------------------------------------------------------------------------------|---------------------|
| Otwieranie Protokół egzaminu licencjackiego -                                         | .pdf ×              |
| Rozpoczęto pobieranie pliku:                                                          | .pdf                |
| Typ pliku: Dokument PDF<br>Adres: https://apd.umcs.pl                                 |                     |
| Po ukończeniu pobierania:                                                             |                     |
| Otwórz w programie Firefox      Otwórz za pomocą Adobe Acrobat Reade      Zanisz plik | r DC (domyślny) 🛛 🗸 |
| Pamiętaj tę decyzję dla wszystkich plików t                                           | ego typu            |
|                                                                                       | OK Anuluj           |

### Pobrany protokół wygląda następująco:

Uniwersytet Marii Curie-Skłodowskiej w Lublinie Wydział Nazwa Wydziału

| EGZA                                                                       | PROTOKOŁ<br>MINU LICENCJACKIEGO                           |              |
|----------------------------------------------------------------------------|-----------------------------------------------------------|--------------|
|                                                                            | z dnia 05.07.2021                                         |              |
| Pani Imię i nazwisko studenta                                              |                                                           | 00159162     |
| Nr albumu:                                                                 |                                                           |              |
| Kierunek: Nazwa kierunku studiów studia stacjonar                          | ne, pierwszego stopnia                                    |              |
| Specjalność:                                                               |                                                           |              |
| Studiowała w latach: 2018/19 - 2020/21                                     |                                                           |              |
| Energia licensischi antolucense annu daiu 05.0                             | 7 2021 - aread Kaminia Easternian visa wa                 | lula da in c |
| Przewodniczący: Imię i nazwisko<br>Promotor: Imię i nazwisko               | 7.2021 f. przed Komisją Egzaminacyjną w s                 | kładzie.     |
| Recenzent: Imię i nazwisko                                                 |                                                           |              |
| Zadane pytania                                                             | a                                                         | Ocena        |
| Pytanie nr 1                                                               |                                                           | 5            |
| Pytanie nr 2                                                               |                                                           | 5            |
| Pytanie nr 3                                                               |                                                           | 5            |
| Komisja uznała, że Pani Imię i nazwisko złożył<br>z wynikiem: bardzo dobry | a egzamin licencjacki                                     |              |
| Biorąc pod uwagę:                                                          |                                                           |              |
| średnią ocen ze studiów                                                    | 4,48 * 3                                                  | = 13,44      |
| ocenę pracy                                                                | <u> </u>                                                  | =5,00        |
| ocenę z egzaminu                                                           | 5 * 1                                                     | = 5,00       |
|                                                                            | Wynik studiów: (23.44/5)                                  | 4,69         |
| postanowiła nadać tytuł licencjata                                         |                                                           |              |
| Wynik studiów (do wpisania na dyplomie):                                   | bardzo dobry                                              |              |
| Podpisy członków Komisji                                                   | Podpis Przewodniczą                                       | cego Komisji |
| zatwierdzony elektronicznie 2021-07-05 13:13<br>Imię i nazwisko            | zatwierdzony elektronicznie 2021-07-05<br>Imię i nazwisko | 11:39        |

Lublin, dnia 05.07.2021 r.

zatwierdzonv elektronicznie 2021-07-05 13:25 Imię i nazwisko

**UWAGA!** Protokół w formie pliku PDF bezpośrednio z systemu APD może pobrać wyłącznie członek Komisji Egzaminacyjnej oraz autor pracy dyplomowej. Na tym etapie - po zatwierdzeniu protokołu oraz podpisaniu go przez wszystkich Członków Komisji, nie ma możliwości wprowadzenia zmian w protokole – w tym także nie ma możliwości uzupełnienia pola uwag. Wydruk protokołu z naniesionymi dodatkowymi uwagami (tj. zdalny tryb przeprowadzenia egzaminu dyplomowego lub fakt przerwania egzaminu wraz z decyzją o jego powtórzeniu) możliwy jest w USOSadm przez pracownika Dziekanatu.